## Регистрация в Дневнике

Обязательным условием участия в проекте является персональная регистрация каждого участника.

Ваша роль родителя в сети «Дневник.ру» дает вам доступ к ряду сервисов и определенной информации, а также возможность сотрудникам учебного заведения обратиться к вам напрямую.

Не используйте для регистрации пригласительный код вашего ребенка! Вы не сможете воспользоваться всеми возможностями сети и введете в заблуждение других участников.

- 1. Откройте ссылку http://dnevnik.ru
- 2. Нажмите ссылку "Зарегистрироваться"
- 3. Введите пригласительный код, пригласительный код вы получаете в школе
- 4. Проверьте ваши личные данные (ФИО и дату рождения) в регистрационной форме. Если дата рождения не указана, введите ее в формате: «дд.мм.гггг».
- 5. Введите параметры для дальнейшего доступа в Дневник: логин и пароль.
- 6. Введите параметры для восстановления пароля: номер мобильного телефона (или адрес электронной почты), секретный вопрос, ответ на секретный вопрос.
- 7. Активация персональной страницы (аккаунта).
- 8. Пройдите заключительные шаги активации персональной страницы, подтвердив адрес электронной почты или номер мобильного телефона (подробнее), и завершите работу с дневником.

Повторный вход в Дневник

После прохождения этапа регистрации доступ в Дневник осуществляется с использованием логина и пароля.

- 1. Откройте ссылку http://dnevnik.ru
- 2. Введите адрес логин и пароль в соответствующие поля под заголовком «Вход в Дневник», нажмите кнопку «Войти».

FAQ (Вопросы и ответы)

- При вводе кода появляется уведомление в том, что данный код уже был использован.
  Убедитесь, что вы не вводите код повторно. Если ситуация не разрешилась, отправьте письмо с указанием наименования учебного заведения и ваших личных данных на адрес: team@company.dnevnik.ru. Представители службы технической поддержки помогут вам справиться с этим вопросом.
- Что делать, если в личных данных неверно указана фамилия (имя, отчество) или дата рождения?

Вводом личных данных участников занимается администратор проекта в учебном заведении. Вы можете указать ему на ошибку в письменном обращении. Узнать, кто является администратором, можно нажав ссылку «Дети» на панели главного меню, далее ссылку с наименованием учебного заведения. Список администраторов будет представлен в правом нижнем углу открывшейся страницы.

• Вы забыли пароль, как вновь получить доступ к Дневнику?

На главной странице http://dnevnik.ru рядом с заголовком «Пароль» есть ссылка «Забыли?». Нажав на нее, вы перейдете к странице «Восстановления пароля».

• Вы забыли логин (или E-mail), который указали во время регистрации, куда обратиться?

Обратитесь к администратору проекта в вашем учебном заведении или в службу технической поддержки проекта.

• Как сменить логин (E-mail) для входа или поменять пароль?

Для смены пароля нажмите ссылку «Настройки» на панели главного меню. В открывшейся вкладке «Логин и пароль» осуществите необходимые изменения. Логин или E-mail изменить невозможно.

Если вам не удалось зарегистрироваться или войти в сеть, восстановить пароль, логин или E-mail, в первую очередь обратитесь за помощью к администратору проекта в учебном заведении.